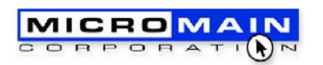

## INSTRUCCIONES DE INSTALACIÓN DEMO MS2000

1. De doble click sobre el archivo Setup\_MS2000\_110\_F\_Demo.exe y el programa de instalación comenzará a instalar la versión Demo de MS2000 en Español.

2. Windows XP: Instale el programa en el directorio "C:\Archivos de Programa\MS2000". Si su versión de Windows es en Inglés, y no tiene un directorio llamado "C:\Archivos de Programa", le recomendamos crearlo.

Windows Vista / 7 : Instale el programa en el directorio "C:\MS2000". Vea además el archivo "MS2000 en Windows 7.pdf"

NOTA PARA WINDOWS XP / Vista / 7: Asegúrese de tener PRIVILEGIOS DE ADMINISTRADOR al instalar el paquete, ya que de lo contrario, no podrá instalarlo correctamente, y al ejecutar el paquete podría recibir el siguiente mensaje de error o uno similar:

Error # 3001 con mensaje: Argumento no válido

3. Si no instaló en el directorio "C:\Archivos de Programa\MS2000", al correr el programa por primera vez, le aparecerá un mensaje con la leyenda "La ruta del archivo no es válida". Oprimir el botón "Aceptar", y después "Buscar".

Posteriormente hay que seleccionar la ruta del directorio en donde está la base de datos de Ejemplo, llamada "Empresa en México.mdb" o la base de datos de Empresa Nueva llamada "msDATA.mdb". Al seleccionar este archivo, oprimir el botón "Aceptar", y después el botón "Ligar".

Esto hará que el paquete utilice la base de datos seleccionada, tanto en la primera sesión como cada vez que vuelva a abrir el paquete.

Este mismo procedimiento hay que hacerlo al abrir por primera vez el reporteador MSReport.

Si tiene problemas al instalar, favor de contactarnos en

rqct@rqct.com

O llame al (52) (81) 8373-0464.

Revisión : Octubre de 2012

RQ Consultoría Técnica S de RL de CV Col. Residencial Lincoln # 4119 - 8 Monterrey, NL México CP 64310